## Servant Keeper 7 Database Only Installation

- **Step 1 :** Open the installation email and click on the Install Servant Keeper 7 link.
- **Step 2 :** When you are asked to Run or Save the file, click Run.
- **Step 3**: The Setup Wizard will begin to run. The first window you will see is the "Welcome to the Servant Keeper 7 Setup Wizard". (See Figure 1) Click the **[Next]** button to continue the setup process.

## Figure 1:

This window is welcoming you to the Setup Wizard. If you would like to continue and install the Servant Keeper 7 Database, click the **[Next]** button. If you have decided not to install the database at this time, click the **[Cancel]** button and you can run the Setup Wizard and install the database at a more convenient time.

| Servant KEEPER         Welcome to the Servant Keeper 7           Servant Keeper 7 version 7.0.0.0 on your computer.         This will install Servant Keeper 7 version 7.0.0.0 on your                                                                                                   |                                                                                            |
|----------------------------------------------------------------------------------------------------|--------------------------------------------------------------------------------------------|
| It is recommended that you dose all other applications before continuing.         It is recommended that you dose all other applications before continuing.         Clark Next to continue, or Cancel to exit Setup.         Church Management Software Suite         Very Setvantpc.com | STVANT KEEPER<br>SKE SK SK<br>DUNORS SKE<br>Church Management<br>Software Suite<br>Scruate |

Step 4 : The next window in the database installation process is the License Agreement. Please read the agreement so that you understand the licensing of the program before continuing with the installation of the database. If you agree with the license agreement, click the "I accept the agreement" radio button. Click the [Next] button to continue with the database installation or click the [Cancel] button to stop the installation process and close the Setup Wizard

window.

(See Figure 2)

| Figure 2:                                                         | Setup                                                                                                    | ×      |
|-------------------------------------------------------------------|----------------------------------------------------------------------------------------------------|--------|
| Servant Keeper License Agreement                                  | <ul> <li>License Agreement</li> <li>Please read the following important information before continuing.</li> </ul>                                                                                                    |        |
|                                                                   | Please read the following License Agreement. You must accept the terms of this<br>agreement before continuing with the installation.                                                                                        |        |
|                                                                   | SERVANT PC SOFTWARE LICENSE AGREEMENT                                                                                                    | · ^    |
|                                                                   | PLEASE READ THE FOLLOWING TERMS AND CONDITIONS CAREFULLY BEFORE<br>USING YOUR SOFTWARE.                                                                                                    |        |
| Click to accept the license agreement                             | By using this software, you agree to the terms of this license agreement. If you<br>do not agree to abide by all the terms and conditions of this agreement, return<br>the software unused and you will be issued a refund. |        |
| before continuing with the installation                           | Title to the program contained on the enclosed media is retained by, and such<br>program is the exclusive property of Servant PC Resources Inc. The media bears                                                             | ~      |
| process.                                                          | <ul> <li>I accept the agreement</li> </ul>                                                                                                    |        |
|                                                                   | ○ I do not accept the agreement                                                                                                    |        |
| Click the <b>[Next]</b> button to continue with the installation. | < Back Next >                                                                                                    | Cancel |

Step 5: You will now see the Install Type window. Since we are installing just the Servant Keeper 7 Database, not the entire program, select the Database Only Install option. (See Figure 3)

| Figure 3:                            |                                                                                                    | Setup                                                                                                    | ×               |
|--------------------------------------|----------------------------------------------------------------------------------------------------|----------------------------------------------------------------------------------------------------|-----------------|
|                                      |                                                                                                    | Install Type<br>Choose the type of install that you want to do.                                                                                    | SERVIANT KEEPER |
| To install the Convert Keener 7 Dete |                                                                                                    | <ul> <li>Install Servant Keeper 7 with a new database.</li> <li>Servant Keeper is installed on your computer along with a new database.</li> </ul> |                 |
|                                      | <ul> <li>Upgrade to Servant Keeper 7</li> <li>Servant Keeper is installed and the Servant Keeper 6 database is upgraded.</li> </ul> |                                                                                                    |                 |
|                                      | base only, select the Database Only<br>Install option.                                                                              | <ul> <li>Workstation Install</li> <li>Install Servant Keeper 7 and connect to an existing shared database.</li> </ul>                              |                 |
|                                      |                                                                                                    | Database Only Install     - Install the Servant Keeper 7 database on your main computer or server.                                                 |                 |
|                                      |                                                                                                    | The database only install will install the Servant Keeper 7 database in the selected location.                                                     |                 |
|                                      |                                                                                                    | Click here for install and upgrade help.                                                                                                    |                 |
|                                      | Click the <b>[Next]</b> button to continue with the installation.                                                                   | <back next=""></back>                                                                                                    | Cancel          |

**Step 6**: The next window is where you will tell the installation process to install the Servant Keeper Database. (See Figure 4) The default location for the database installation is C:\Users\Public\Documents\Servant Keeper Database. If you would like to install the database to a different location on your server or main PC, click the **[Browse]** button and browse to the location to which you would like to install the database. (See Figure 5) If you are not sure where to install the database, please contact your Network Administrator. Click the **[Next]** button to continue with the database installation. If you would like to cancel the database installation, click the **[Cancel]** button. (See Figure 4)

**NOTE:** If you are not sure where to install your Servant Keeper Database, please contact your Network Administrator for further assistance.

Although the Help Desk team is well versed in the network installation process of Servant Keeper, they are not familiar with the way your network configuration is set up and can only suggest a location to install your Servant Keeper Database. Again, it is **HIGHLY** recommended that you contact your Network Administrator for further assistance with your Servant Keeper Database installation.

| Figure 4:                                                                           | Setup                                                                                                    |
|-------------------------------------------------------------------------------------|----------------------------------------------------------------------------------------------------|
|                                                                                     | Select the Servant Keeper Database Directory Where should the Servant Keeper Database be installed?                                                                                                    |
| This is the default location for the installation of the Servant Keeper 7 Database. | Select the folder in which setup should install the Servant Keeper Database, then dick<br>Next.<br>You can choose a local directory or a path on your network.<br>If the directory does not exist it will be created.<br>C:\Users\Public\Documents\Servant Keeper Database Browse |
| Click the <b>[Next]</b> button to continue with the installation.                   | < Back Next > Cancel                                                                                                    |

| Figure 5:                                                                                                    | Browse For Folder                                                                                                    |
|----------------------------------------------------------------------------------------------------|----------------------------------------------------------------------------------------------------|
| When you click the <b>[Browse]</b> button in Step 6 you<br>will see the Browse For Folder window. Here is<br>where you will select the destination folder for your<br>Servant Keeper Database installation. | Select a folder in the list below, then click OK.<br>C:\SK 7 Database<br>Program Files (x86)<br>ProgramData<br>Seagull<br>Seagull<br>Servant Keeper 6<br>Servant Keeper 6 Shared with Sarah<br>Servant Keeper 6 Shared with Sarah<br>Servant Keeper Check-In<br>SK 7 Database<br>SK 7 New Database<br>SK 7 New Database<br>SK 7 New Database<br>SW Windows<br>SUBSES<br>Windows<br>SED<br>CK Cancel |

**Step 7:** The next window is the Ready to Install window. This window reviews all of the settings that have been made thus far in the Database installation process. If all looks good, click the **[Install]** button to begin the Database installation. If you need to make any changes in the displayed settings, click the **[Back]** button. If you would like to cancel the Database installation process, click the **[Cancel]** button. (See Figure 6)

| •                                                                                  | Setup                                                                                                    | ×               |
|------------------------------------------------------------------------------------|----------------------------------------------------------------------------------------------------|-----------------|
|                                                                                    | Ready to Install<br>Setup is now ready to begin installing Servant Keeper 7 on your computer.                   | SERVIANT KEEPER |
| Review of all settings made for the installation of the Servant Keeper 7 database. | Click Install to continue with the installation, or click Back if you want to review or<br>change any settings. |                 |
|                                                                                    | Install Type:<br>Database Install<br>Servant Keeper 7 Database Install Location:<br>C:\SK 7 Database            | < .             |
| Click the <b>[Install]</b> button to continue with the installation                |                                                                                                    |                 |
| Click the <b>[Install]</b> button to continue with the installation.               | < <u>B</u> ack Install C                                                                                        | ancel           |

**Step 8**: You will now see a window telling you that the Servant Keeper 7 Database has been installed. You are now ready to share your Servant Keeper 7 Database to your network users. (See Figure 7)

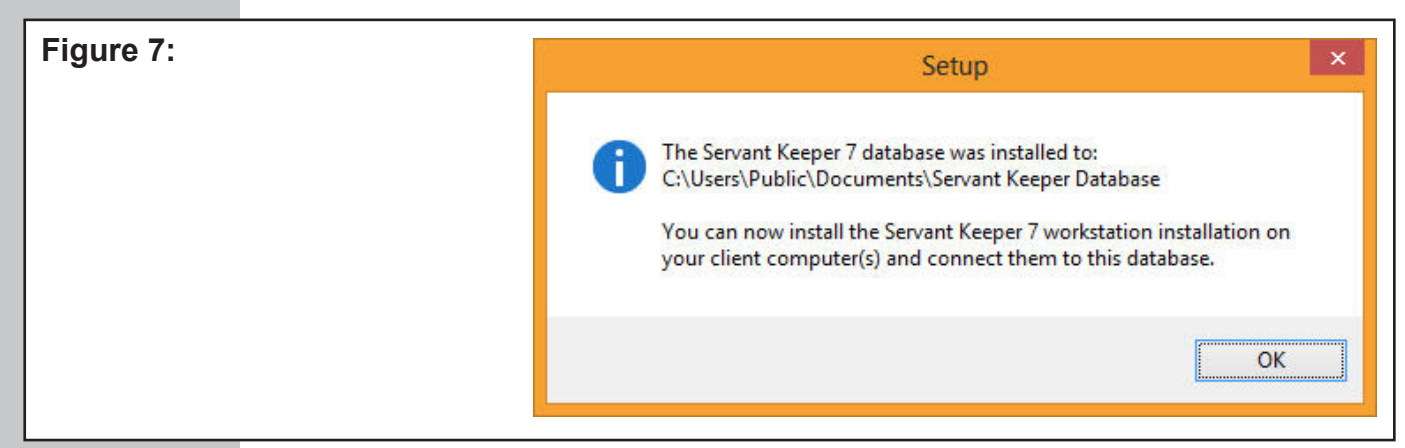